## Tip Sheet 🖓

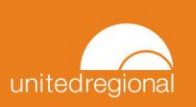

## **Social Determinants of Health in ECL**

This tip sheet describes the workflow to be used when accessing social determinants of health in EpicCare Link.

## Accessing Social Determinants of Health

1. On the EpicCare Link home screen, click on the **Select Patient** button.

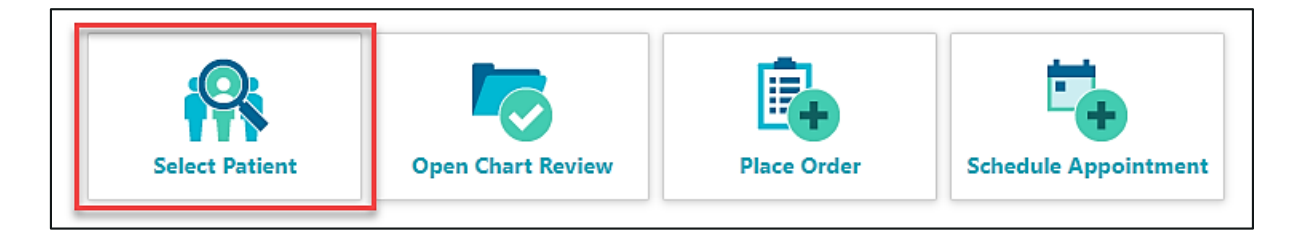

2. Select the desired patient.

| My Patients Recent       |        |                 |                  |
|--------------------------|--------|-----------------|------------------|
| Ambulatory, Abstractor H |        | 🕪 🖣 Page 1 of 2 | <b>&gt; &gt;</b> |
| Patient Name             | MRN    | Patient Status  | Sex              |
| Ambulatory, Abstractor H | 206301 | Alive           | F                |
| Ambulatory, Abstractor K | 206304 | Alive           | М                |
| Ambulatory, Abstractor L | 206305 | Alive           | F                |
| Ambulatory, Abstractor N | 206307 | Alive           | F                |
| Ambulatory, Abstractor Z | 206319 | Alive           | F                |
| Ambulatory, Anthony      | 202429 | Alive           | М                |
| Ambulatory, Chad         | 206815 | Alive           | М                |

3. On the SnapShot screen that appears, select **Plan of Care**.

| SnapShot    | Char               | t Review  | Car    | e Everywhere | Results Review  | Flow     |
|-------------|--------------------|-----------|--------|--------------|-----------------|----------|
| 🕸 Patient   | A Patient SnapShot |           |        |              |                 |          |
| Patient Sna | apShot             | 🗏 Plan of | f Care | Immunization | s 🗏 Asthma Acti | ion Plan |
| 📼 Demo      | araph              | ics a     |        |              |                 |          |

4. You are now taken to the Plan of Care screen where you will see the **Social Determinants of Health** navigator.

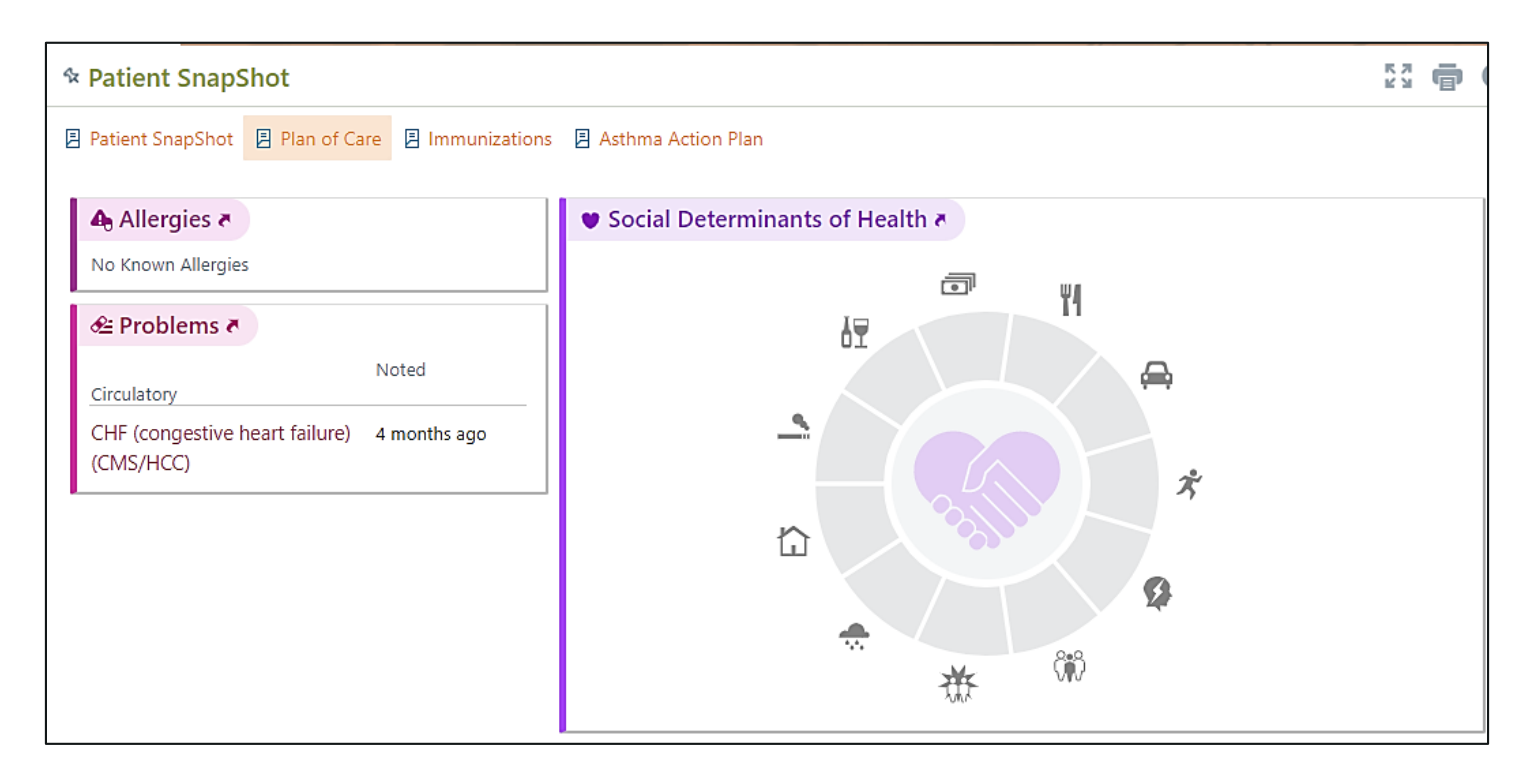

## Updating Social Determinants of Health

1. Click on the Social Determinants of Health navigator.

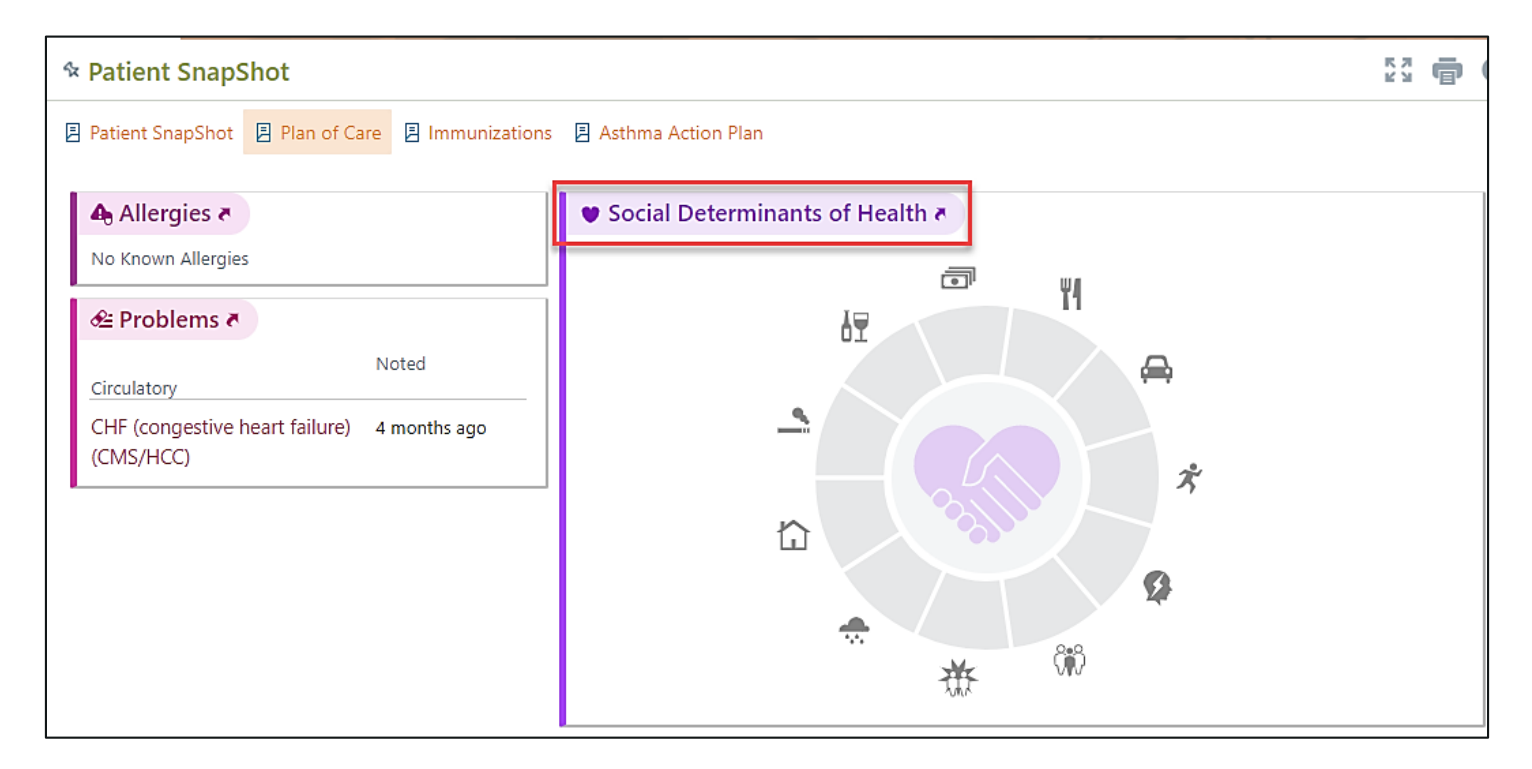

2. You will be redirected to the Social History activity where you can make changes to the patient's substance and sexuality, socioeconomic, lifestyle, relationships, and social documentation. This is depicted in the screenshot on the following page.

| Social History                                                                                                    |                                                                                                    |  |  |  |
|----------------------------------------------------------------------------------------------------|----------------------------------------------------------------------------------------------------|--|--|--|
| Social Determinants<br>Substance and Sexuality<br>Socioeconomic<br>Lifestyle<br>Relationships<br>Social Documentation | Substance and Sexuality  Tobacco Use  Smoking Status Never Smoker  Quit Date Quit Date Cigarettes Pipe Cigars  Smokeless Tobacco Status Unknown Quit Date Quit Date Types Snuff Chew Comment |  |  |  |